# <u>エーハイム リーフレックス UV+e</u>

## 画面操作マニュアル

- ※ 本マニュアルはデバイス(スマートフォン、タブレット等)による画面操作に特化した内容となっています。本体の設置・使用方法は商品に付属されている取扱説明書をご参照ください。
- ※ ファームウェアのバージョンによっては、本マニュアルに記載されている画面・内容・機能とは異なる場合がございます。
- ※ 本マニュアルは予告なく変更する場合があります。

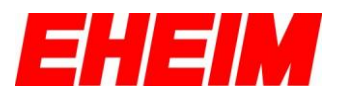

# 内容

| 1. | ア   | イコン | の説明       |        |       |      | <br> | <br>3  |    |
|----|-----|-----|-----------|--------|-------|------|------|--------|----|
| 2. | 初   | 期設定 |           |        |       |      | <br> | <br>4  |    |
| 3. | 各   | 種設定 |           |        |       |      | <br> | <br>10 |    |
|    | 3.1 | 設定  | (全体)      |        |       |      | <br> | <br>   | 10 |
|    | 3.2 | 概要  | (個別)      |        |       |      | <br> | <br>   | 12 |
|    | 3.3 | 設定  | (個別)      |        |       |      | <br> | <br>   | 12 |
|    | 3.4 | 複数  | 台接続の      | 方法     |       |      | <br> | <br>   | 13 |
| 4. | 各   | モード | »<br>•    |        |       |      | <br> | <br>14 |    |
| Z  | 4.1 | コン  | スタント      | モード    |       |      | <br> | <br>   | 15 |
| Z  | 1.2 | ディ  | サイクル      | ィモード   | (シンプ) | ル)   | <br> | <br>   | 15 |
| 2  | 1.3 | ディ  | サイクル      | ィモード   | (エキス  | パート) | <br> | <br>   | 15 |
| 5. | イ   | ンジケ | -<br>ーターl | _ED につ | ついて   |      | <br> | <br>16 |    |

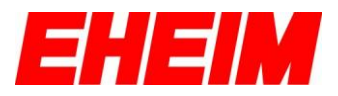

## 1.アイコンの説明

| 命    | ホーム画面                                                                                                    |
|------|----------------------------------------------------------------------------------------------------|
| ŝ    | 設定                                                                                                    |
|      | 水槽情報                                                                                                    |
| (d)  | ソフトウェアの更新                                                                                                    |
| ?    | お問い合わせ                                                                                                    |
| Ą    | メールアドレス登録・変更                                                                                                    |
| 88   | 概要(リーフレックスの状況)                                                                                                    |
| אדעע | デイサイクルモード(シンプル)<br>照射開始時刻を設定します。設定した時刻から 12 時間照射します。設定内容に<br>関係なく一時的に 24 時間照射するブースター点灯、逆に一時的に照射を止める<br>一時停止もあります。           |
|      | デイサイクルモード (エキスパート)<br>照射開始時刻と照射時間を設定します。照射時間は 0~24 時間まで選択可能で<br>す。設定内容に関係なく一時的に 24 時間照射するブースター点灯、逆に一時的<br>に照射を止める一時停止もあります。 |
| ٢    |                                                                                                    |

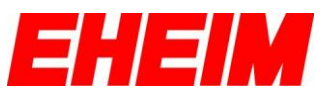

## 2. 初期設定

ここからの説明は、取扱説明書の「本体無線 LAN とデバイスの接続 (Step1.)」が完了してからの画面操作方法となります。

|                                                                                                    | 言語を選択します。                               |
|----------------------------------------------------------------------------------------------------|-----------------------------------------|
| <ul> <li>エコットシスタム</li> <li>エコットシスタム</li> <li>メートル単位 ②</li> <li>アメリカ慣習単位 ③</li> <li>②</li> <li>③</li> </ul>                                                                                                    | 表示単位(メートル単位もしくはアメリカ慣<br>習単位=インチ)を選択します。 |
| warden and the formula of the formula of the fo | 水槽の名称を入力します。(任意)<br>続行をタップして次に進みます。     |

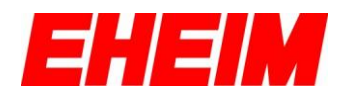

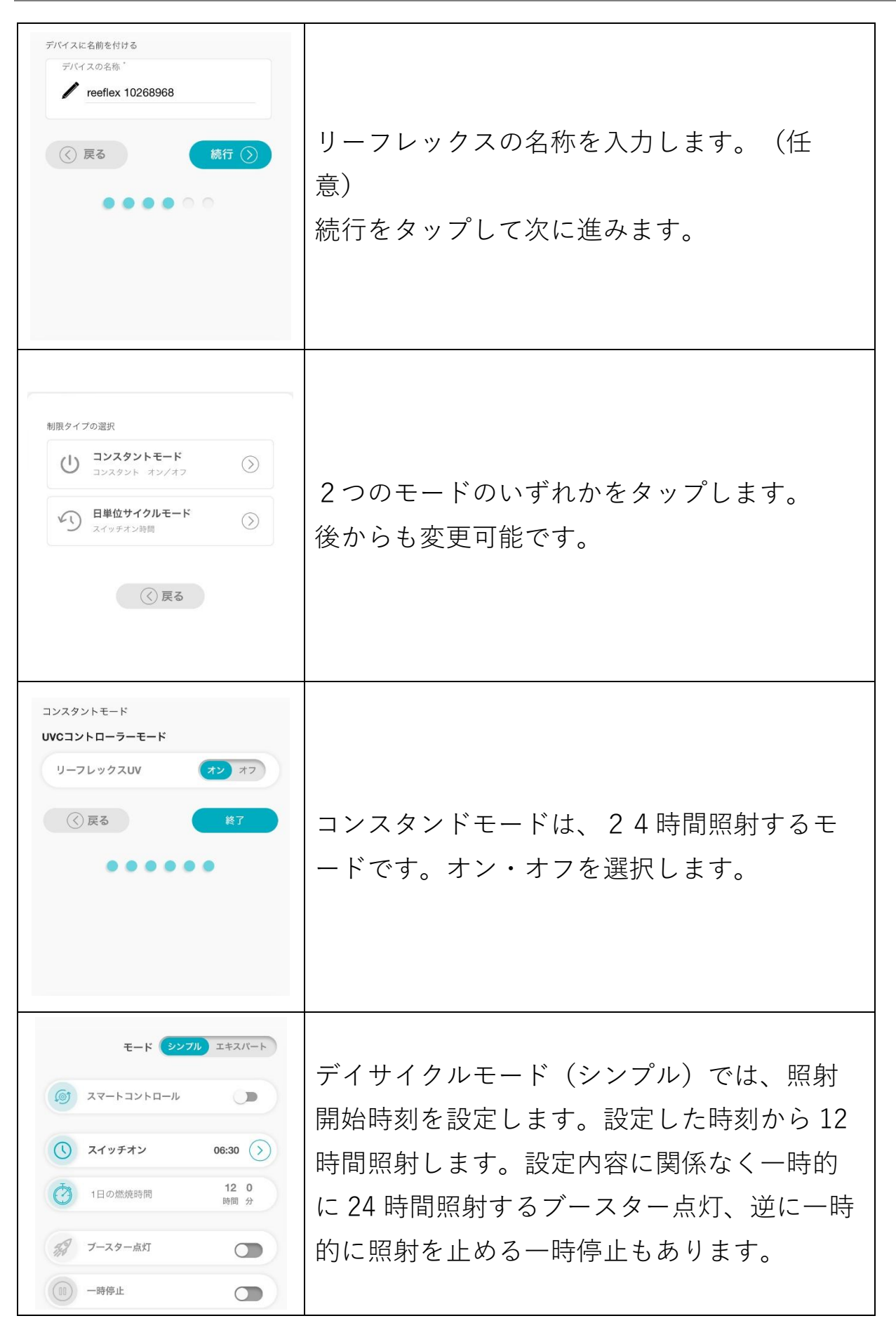

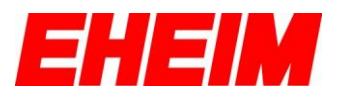

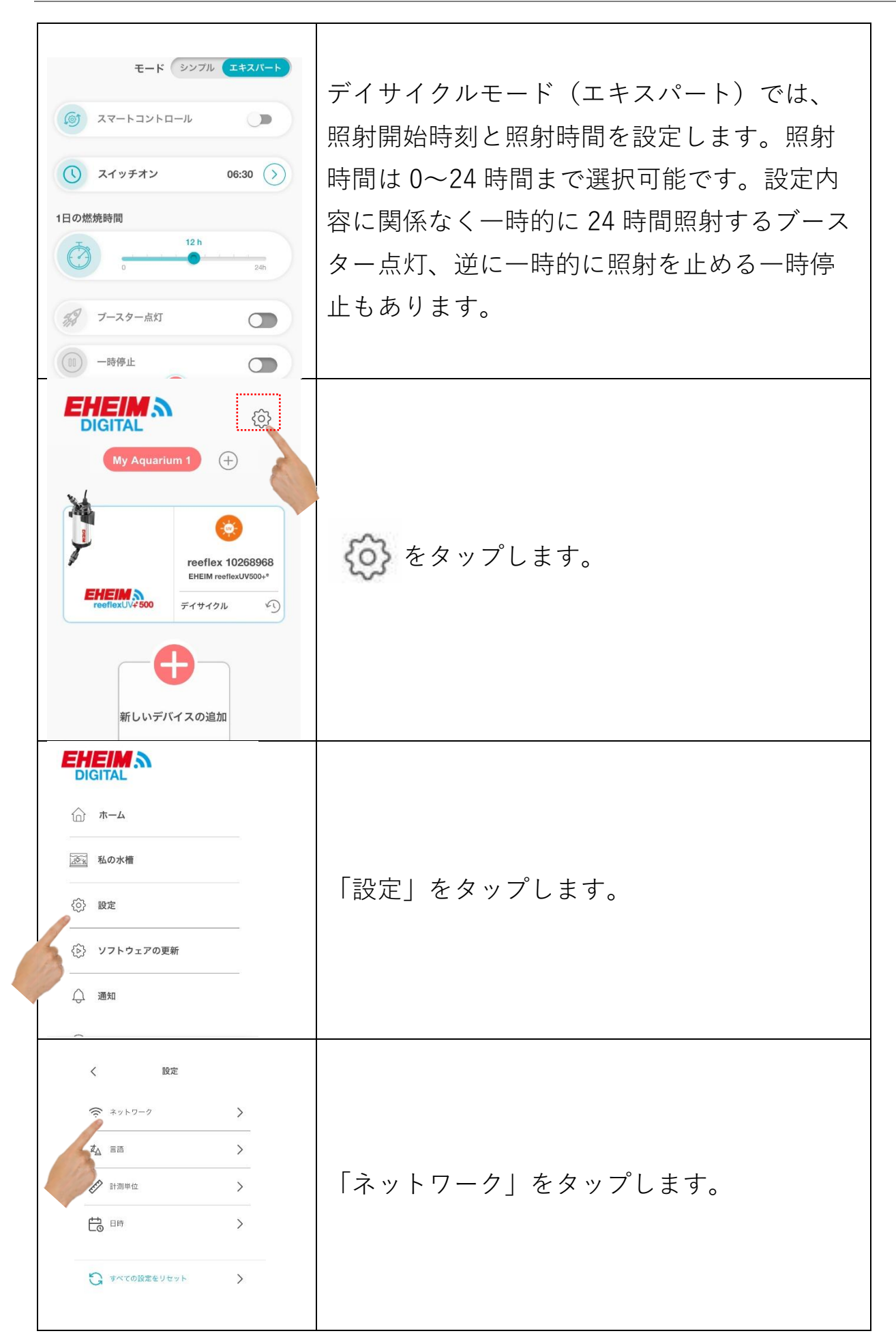

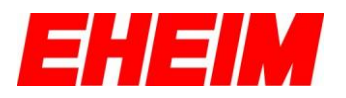

| CONTRACTOR OF CONTRACTOR OF CONTRACTON | 「使用可能なネットワークに接続」をタップ<br>します。                                                                                                    |
|----------------------------------------------------------------------------------------------------|----------------------------------------------------------------------------------------------------|
| <ul> <li>・・・・・・・・・・・・・・・・・・・・・・・・・・・・・・・・・・・・</li></ul>                                                                                                    | 「ネットワークを検索」をタップします。                                                                                                    |
|                                                                                                    | お近くの Wi-Fi ネットワークが検出されます<br>ので、選択し、ネットワークのパスワードを<br>入力し接続します。<br>※本製品は 5GHz 帯ではご使用いただけませ<br>ん。2.4GHz~2.5GHz の周波数の電波を選択し<br>てください。 |
|                                                                                                    | 接続に成功すると最終画面下部に複数の URL<br>が表示されます。後で必要になる URL のた<br>め、必ずメモ、スクリーンショットなどで保<br>存してください。                                              |

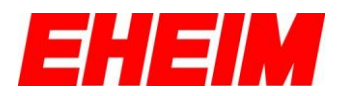

| <image/> | チェックボックスにチェックを入れ、「接<br>続」を押してください。本体のインジケータ<br>ーLED が青点灯になるまで待ってからブラウ<br>ザをいったん閉じてください。                                                |
|----------|----------------------------------------------------------------------------------------------------|
|          | デバイス(スマートフォン、タブレット等)<br>のネットワーク設定を開きます。<br>Wi-Fi の接続先候補から#EHEIM<br>reeflex_xxxxxxx が表示されなくなりますの<br>で、ご家庭の無線 LAN 等のネットワークを選<br>択してください。 |

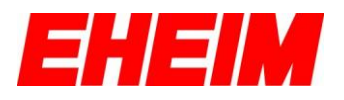

|                                        | 再度インターネットブラウザを開き、前の手                 |
|----------------------------------------|--------------------------------------|
|                                        | 順で表示された1番目の URL                      |
|                                        | http://eheimdigital.local/または2番目のURL |
|                                        | http://eheimdigital/を入力し、これらの URL    |
|                                        | でも接続できない場合は、3 番目の URL                |
|                                        | http://192.168.●●.△△を入力することで操        |
| My Aquarium 1 (+)                      | 作画面を開いてください。                         |
| *                                      |                                      |
| <b>)</b> 📀                             | ここまでの手順でネットワーク接続はすべて                 |
| reeflex 10268968 EHEIM reeflex.UV500+* | 完了です。                                |
| reoflexUV4500 ディサイクル く)                |                                      |
|                                        | ※お使いのデバイスの OS やブラウザによって              |
| 新しいデバイスの追加                             | 接続できる URL が異なります。                    |
|                                        | ※使用開始後に Wi-Fi ルーターの電源が切れ             |
|                                        | た場合は、先の URL を入力しても操作画面が              |
|                                        | 開けなくなる場合があります。その場合はフ                 |
|                                        | ィルター本体をリセットし、もう一度やり直                 |
|                                        | してください。                              |
|                                        |                                      |
|                                        |                                      |
|                                        |                                      |
|                                        |                                      |
|                                        |                                      |
|                                        |                                      |
|                                        |                                      |

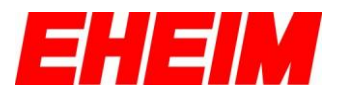

## 3. 各種設定

3.1 設定(全体)

| ・<br>・<br>・<br>・<br>・<br>・<br>・<br>・<br>・                                                                    | ⋩をタップし、接続されている全ての本体機器 の設定をおこないます。                                                          |
|----------------------------------------------------------------------------------------------------|--------------------------------------------------------------------------------------------|
|                                                                                                    | 設定したい項目を選択します。                                                                             |
| DIGITAL                                                                                                    | トップ画面に戻ります。                                                                                |
| 私の水槽                                                                                                    | 新しい水槽や2台目以降のエーハイムデジタル<br>機器を認定します                                                          |
| 〈b〉 ソフトウェアの更新                                                                                                | (成品と 記止しよ 9 。                                                                              |
| <ul> <li>→ 通知</li> <li>⑦ ご意見・ご感想</li> </ul>                                                                  | 全ての本体機器の初期設定の内容変更や、工場<br>出荷時の状態ヘリセットをおこないます。                                               |
|                                                                                                    | お知らせメール用のメールアドレスを設定しま<br>す。                                                                |
|                                                                                                    | 「設定」より日時の設定をおこないます。各モ                                                                      |
| <u>ن</u> *-۵                                                                                                 | ード機能では作動させる時間の設定も可能とな                                                                      |
| <ul> <li>▲ 私の水槽</li> <li>② 設定</li> <li>③ 以定</li> <li>④ ソフトウェアの更新</li> <li>④ 通知</li> <li>③ ご意見・ご感想</li> </ul> | っています。希望の時間に正しく作動させるた<br>めに以下の手順で必ず日時の設定をおこなって<br>ください。最初から日本の日時設定になってい<br>る場合は以下の手順は不要です。 |

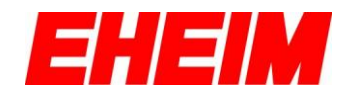

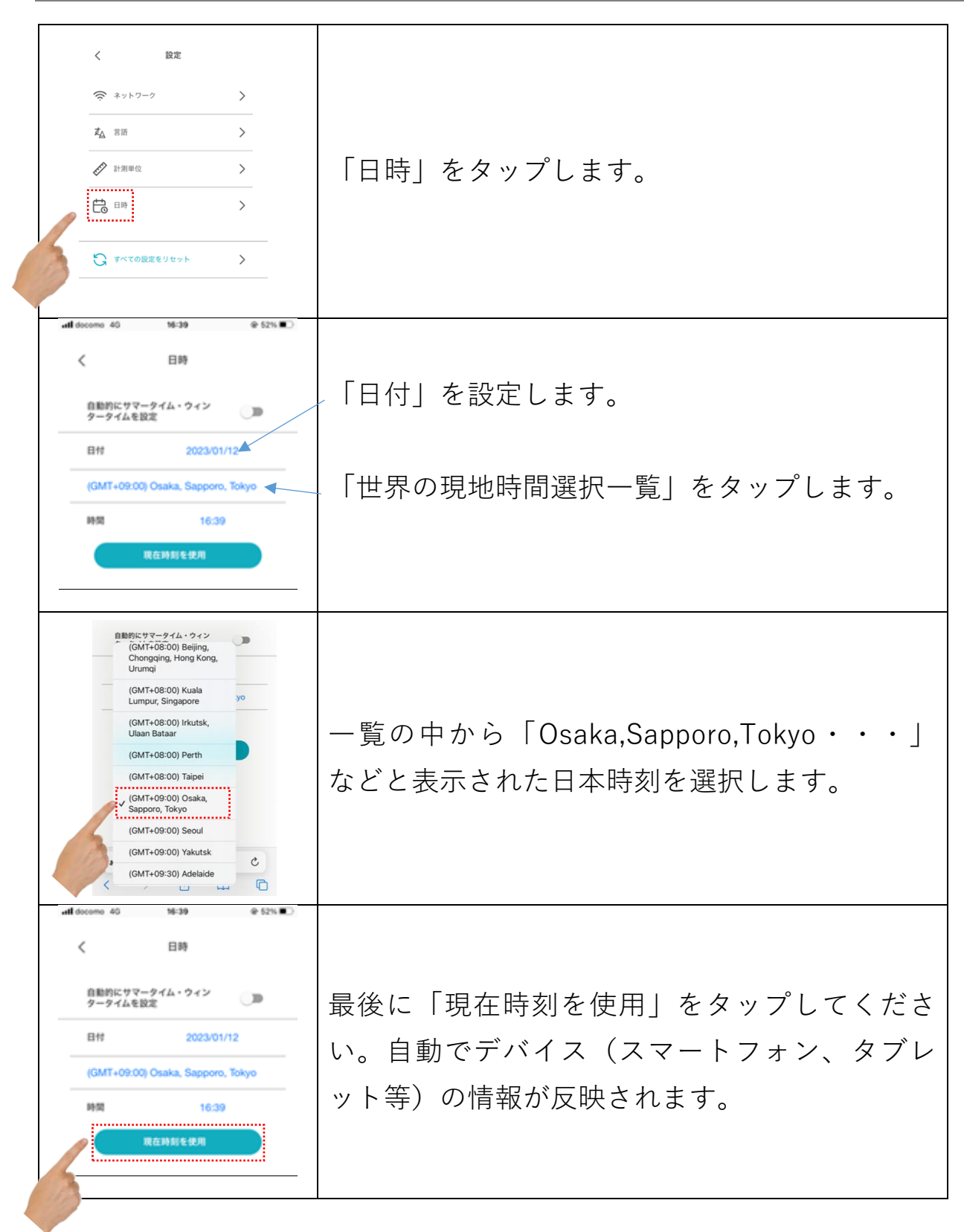

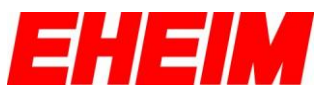

#### 3.2 概要(個別)

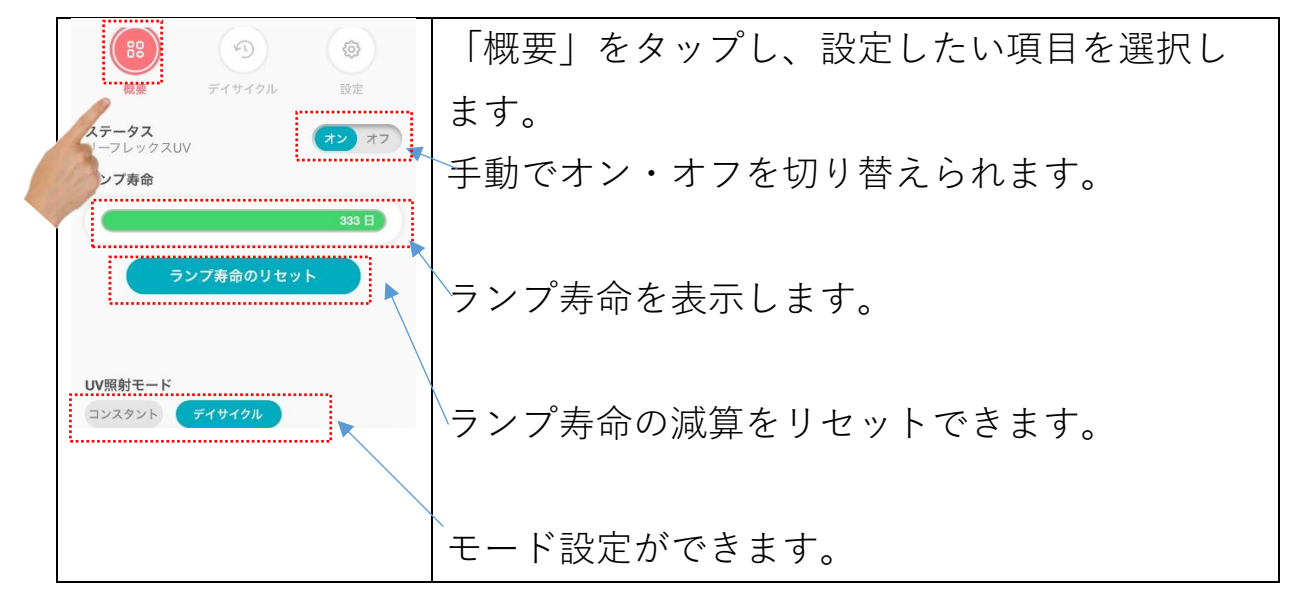

#### 3.3 設定(個別)

| · · · · · · · · · · · · · · · · · · ·    | 選択している個別の本体機器設定をおこないま     |
|------------------------------------------|---------------------------|
| 概要 デイサイクル 設定                             | र्च 。                     |
| デバイス                                     |                           |
| reeflex 10268968 名称の変更                   |                           |
| 水槽                                       | 機器本体や水槽の名称を変更します。         |
| My Aquarium 1 変更                         |                           |
| ネットワーク                                   | Wi-Fi 電波を停止します。一度停止した場合は本 |
| WiFi •                                   |                           |
| インジケーターLEDの明るさ                           | 体機器側をリセットすることで冉皮 WI-FI 電波 |
| 100% 0% 100%                             | を飛ばし始めます。本体機器のタッチポイント     |
| ソフトウェアバージョン                              |                           |
| ウェブサイトのバージョン 2.03.6<br>サーバーのバージョン 2.03.6 | に 10 秒程度、指を触れることでリセットできま  |
| 漫作時間                                     | す。                        |
| 2 時間                                     |                           |
|                                          | インジケーターIFDの明るさを調整することが    |
| 1.2 工場出何時の状態に戻す                          |                           |
| 初期設定                                     | できます。                     |
|                                          |                           |
|                                          | て担心若味の実能。リレットレナナ          |
|                                          | 「工物山1111吋の1人忠ハリセットします。    |
|                                          |                           |
|                                          | 初期設定の内容変更をおこないます。         |

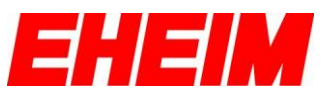

#### **3.4 複数台接続の方法**

| このデバイスは、既存のエーハイ<br>ムデジタルデバイスに追加するこ<br>とはできません。したがって、ま<br>ず新しいデバイスに接続し、次に<br>「デバイスの追加」機能を使用し<br>て既存のすべてのエーハイムデジ<br>グルデバイスを追加してくださ<br>い。その後、すべてのデバイスが<br>新しいデバイスのネットワークに<br>接続されます。新しいデバイスは<br>MASTERとして定義され、変更す<br>ることができなくなります。                                                                                                    | 2 台目以降のエーハイムデジタル機器を接続する<br>手順を解説します。追加したい本体機器はあら<br>かじめ設置して電源を入れた状態にしておきま<br>す。この時、プロフェッショナル5e、もしくは<br>オートフィーダープラスは1台目に設定でき<br>ず、設定しようとすると左画像のようなエラー<br>画面が表示されます。1台目には上記2種類以外<br>のエーハイムデジタル機器を設定してくださ<br>い。 |
|----------------------------------------------------------------------------------------------------|----------------------------------------------------------------------------------------------------|
|                                                                                                    | ホーム画面で 🌣 をタップします。                                                                                                    |
| ・       ホーム         ・       ホーム         ・       ホーム         ・       ・         ・       ホーム         ・       ・         ・       ・         ・       ・         ・       ・         ・       ・         ・       ・         ・       ・         ・       ・         ・       ・         ・       ・         ・       ・         ・       ・         ・       ・         ・       ・         ・       ・         ・       ・         ・       ・         ・       ・         ・       ・         ・       ・         ・       ・         ・       ・         ・       ・         ・       ・         ・       ・         ・       ・         ・       ・         ・       ・         ・       ・         ・       ・         ・       ・         ・       ・         ・ | 「私の水槽」をタップします。                                                                                                    |
| く My Aquarium 1 単純<br>My Aquarium 1 入<br>① 新しい水間の追加                                                                                                    | 「My Aquarium1」(ご自身で設定した水槽の<br>名称)をタップします。                                                                                                    |

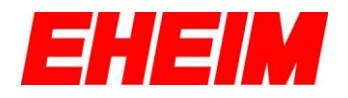

| < My Aquarium 1 🔤集                                                                                                    |                                                                                                    |
|----------------------------------------------------------------------------------------------------|----------------------------------------------------------------------------------------------------|
| に<br>に<br>た<br>に<br>た<br>に<br>た<br>に<br>た<br>に<br>た<br>に<br>た<br>に<br>た<br>に<br>た<br>に<br>た<br>に<br>に<br>に<br>に<br>に<br>に<br>に<br>に<br>に<br>に<br>に<br>に<br>の<br>に<br>の<br>に<br>の<br>に<br>の<br>の<br>の<br>の<br>の<br>の<br>の<br>の<br>の<br>の<br>の<br>の<br>の | 「新しいデバイスの追加」をタップします。                                                                                                    |
|                                                                                                    | 追加したい本体機器を選択します。                                                                                                    |
|                                                                                                    | 接続可能な本体機器が表示されますのでタップ<br>します。「パスワード(本体機器シールに記<br>載)」を入力して「追加」をタップしたら接続<br>完了です。3 台目以降も同様の手順で追加接続し<br>ます。1 台目はインジケーターLED が青に、2 台<br>目以降は緑に点灯していれば正しく接続されて<br>います。 |

# 4.各モード

| <b>UV照射モード</b><br>コンスタント <b>デイサイクル</b> | 2つのモードのいずれかをタップします。 |
|----------------------------------------|---------------------|
|----------------------------------------|---------------------|

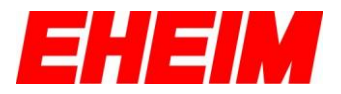

#### 4.1 コンスタントモード

| 「 | であ |
|---|----|
|   |    |

## 4.2 デイサイクルモード(シンプル)

| 概要             | デイサイクル<br>モード シンプル | 設定<br>エキスパート        |                       |
|----------------|--------------------|---------------------|-----------------------|
| তি ২২-         | ートコントロール           |                     | 初期設定と同じ内容で、ここから変更が可能で |
| <u>ک</u> ۲۲    | ッチオン               | 06:30 🔊             |                       |
| <b>(</b> ) 180 | D燃焼時間              | <b>12 0</b><br>時間 分 |                       |
| 引 ブーフ          | マター点灯              |                     | <i>च</i> .            |
| 00 一時何         | 亭止                 |                     |                       |

## 4.3 デイサイクルモード (エキスパート)

| モード シンブル エキスパート             |                             |
|-----------------------------|-----------------------------|
|                             |                             |
| () スイッチオン 06:30 ()          |                             |
| 1日の燃焼時間<br>12 h<br>・<br>24n | 初期設定と同じ内容で、ここから変更が可能で<br>す。 |
| 親 ブースター点灯                   |                             |
| (11) 一時停止                   |                             |
|                             |                             |

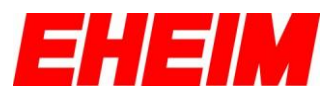

## 5. インジケーターLED について

|            | 【もしも接続がうまくいかなかったら】                  |
|------------|-------------------------------------|
| タッチポイント    | ネットワーク接続がうまくいかなかった場合                |
|            | は、リセットすることで取扱説明書の STEP 1            |
| 1:514-0-   | から再度やり直すことが可能です。リセットは               |
| LED        | 本体機器のタッチポイントに 10 秒程度、指を             |
|            | 触れることでおこなわれます。LED が赤/緑/青            |
|            | に点滅し、最終的に青色の点灯になればリセッ               |
|            | ト完了です。                              |
|            | 【インジケーターLED の色に対応する本体機器             |
|            | の状態】                                |
|            | ●青色に点灯①                             |
|            | 本体機器の操作準備が整い、無線 LAN によって            |
| E CONTRACT | デバイス(スマートフォン、タブレット、PC               |
|            | 等)との接続が可能な状態(購入時と同じ状                |
|            | 態)を示しています。                          |
|            |                                     |
|            | ● 青色に点灯②                            |
|            | ●日ごに加める<br>正常にご家庭の毎線 IAN に接続された状態(1 |
| •          | 台目)を示しています                          |
|            |                                     |
|            |                                     |

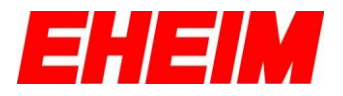

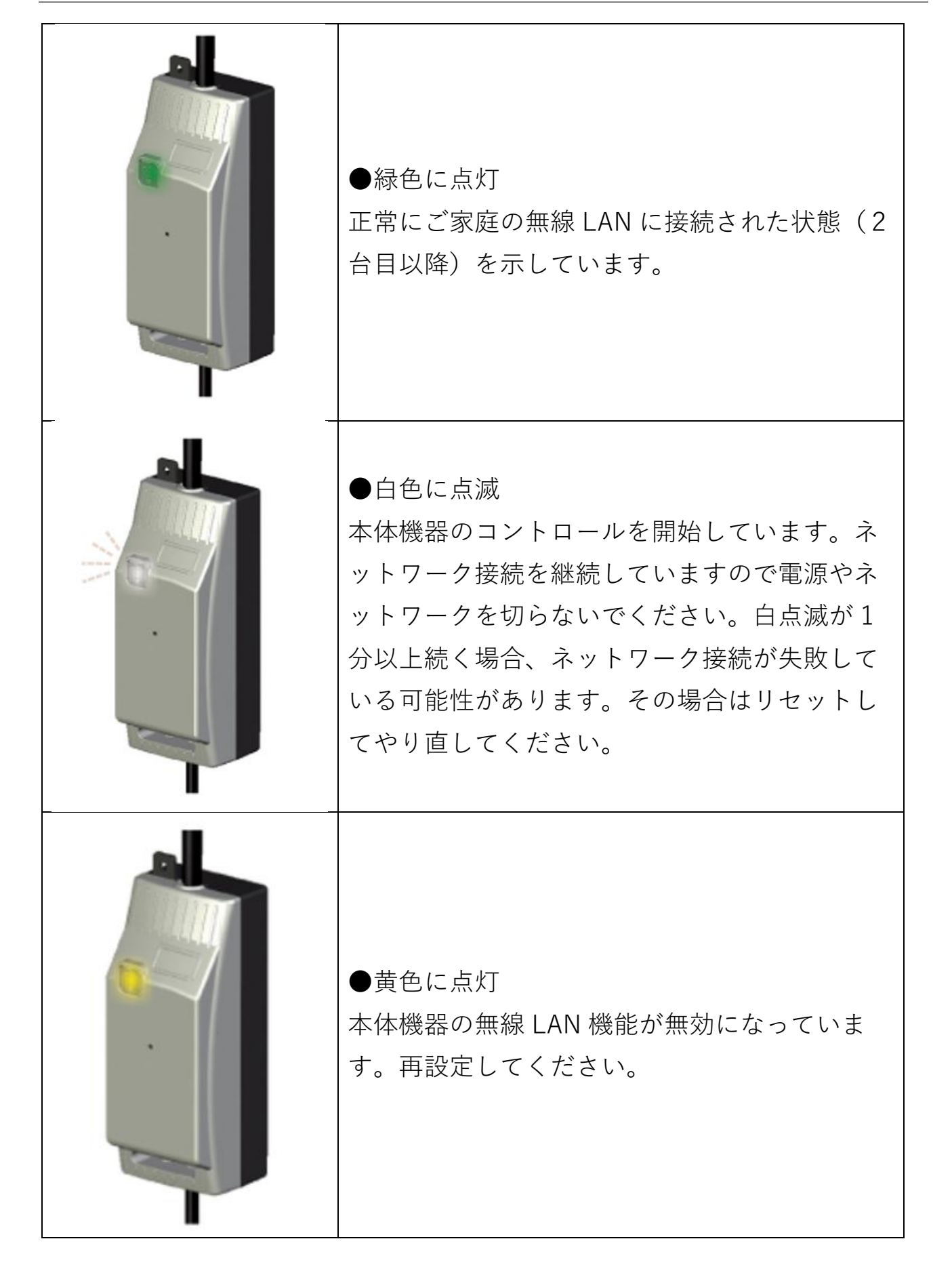

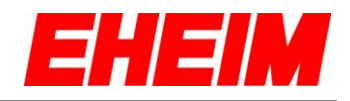

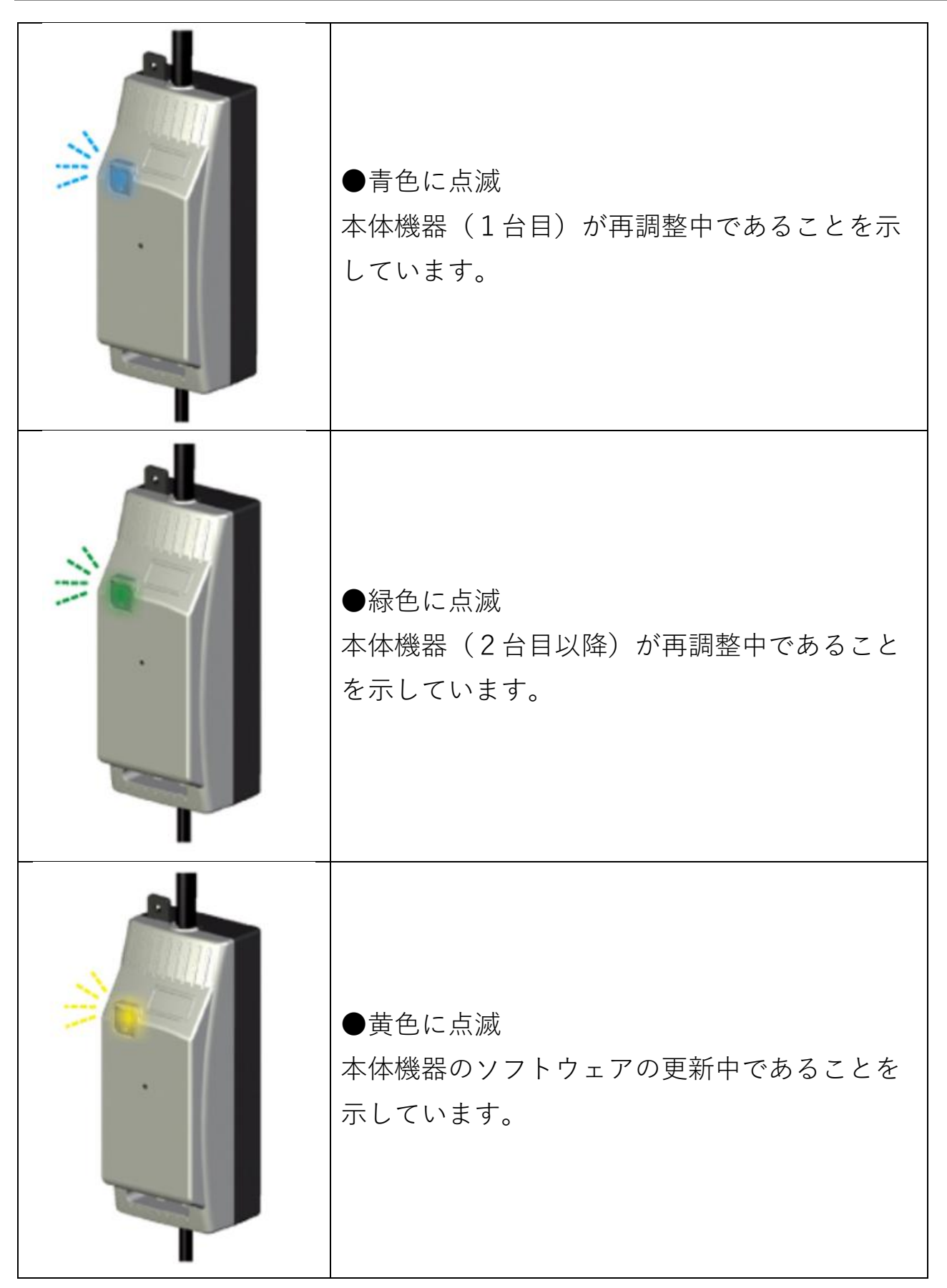

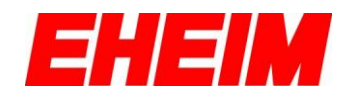

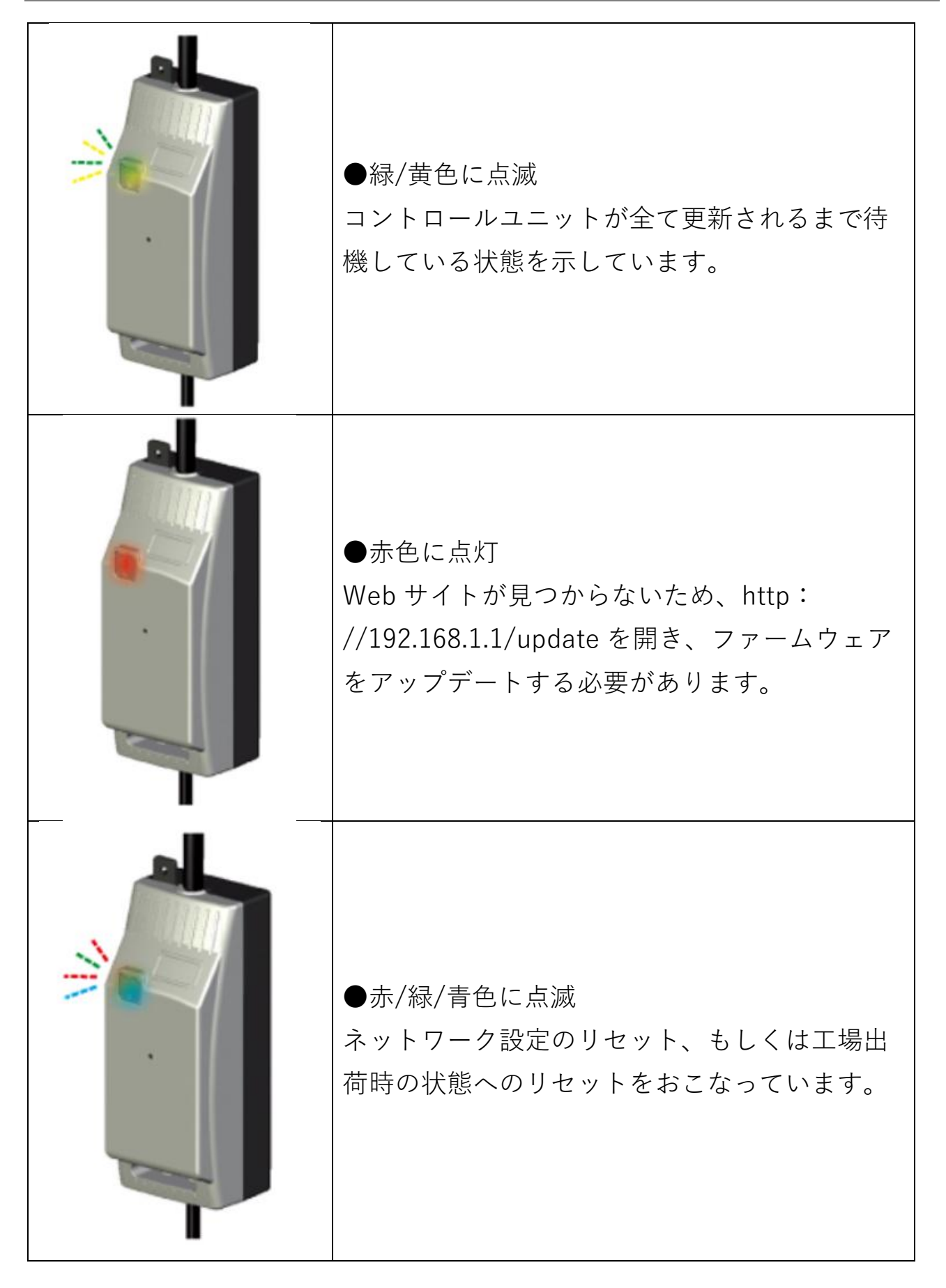

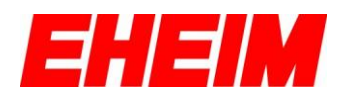

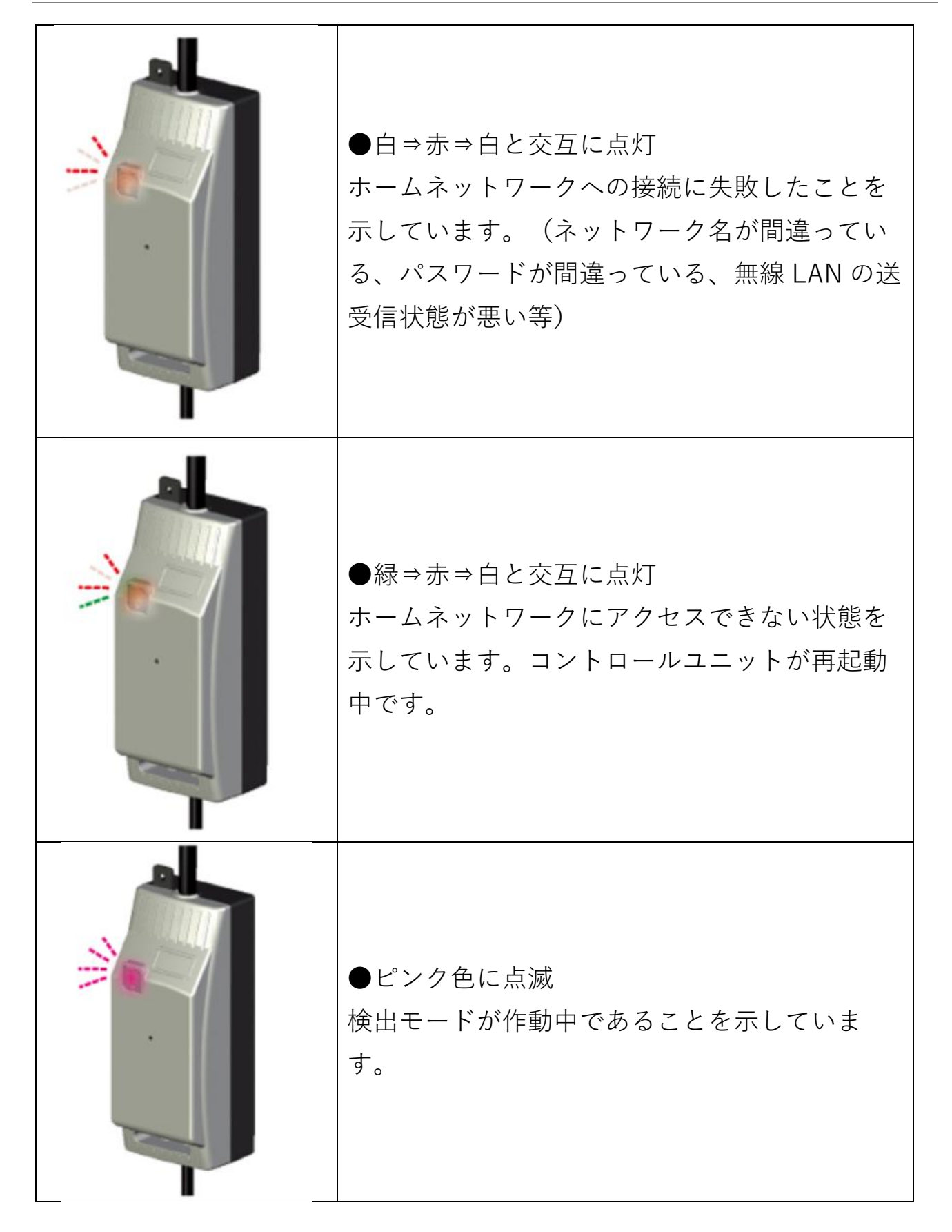

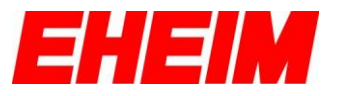

更新日 2025 年 7 月 23 日

お問い合わせ窓口 〒670-0073 兵庫県姫路市御立中 3-3-20 神畑養魚株式会社 姫路支店 用品部「カスタマーサポート」 TEL 079-297-5420、FAX 079-293-6467